### Série d'exercice Tableur (Excel)

### Table des matières

| Duvrir un nouveau fichier Excel : | 1 |
|-----------------------------------|---|
| Exercice 1 :                      | 2 |
| Exercice 2 :                      | 3 |
| Exercice 3 :                      | 4 |
| Exercice 4 :                      | 4 |
| Exercice 5 :                      | 5 |
| Exercice 6 :                      | 5 |

### Ouvrir un nouveau fichier Excel :

Commencez par ouvrir votre logiciel OpenOffice, LibreOffice ou Excel et cliquez sur "Nouveau classeur" :

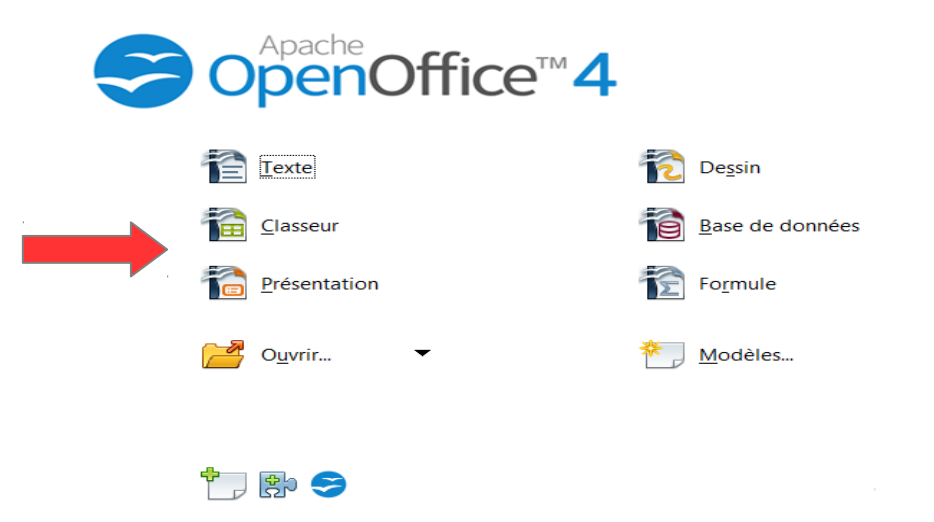

#### Sur Excel :

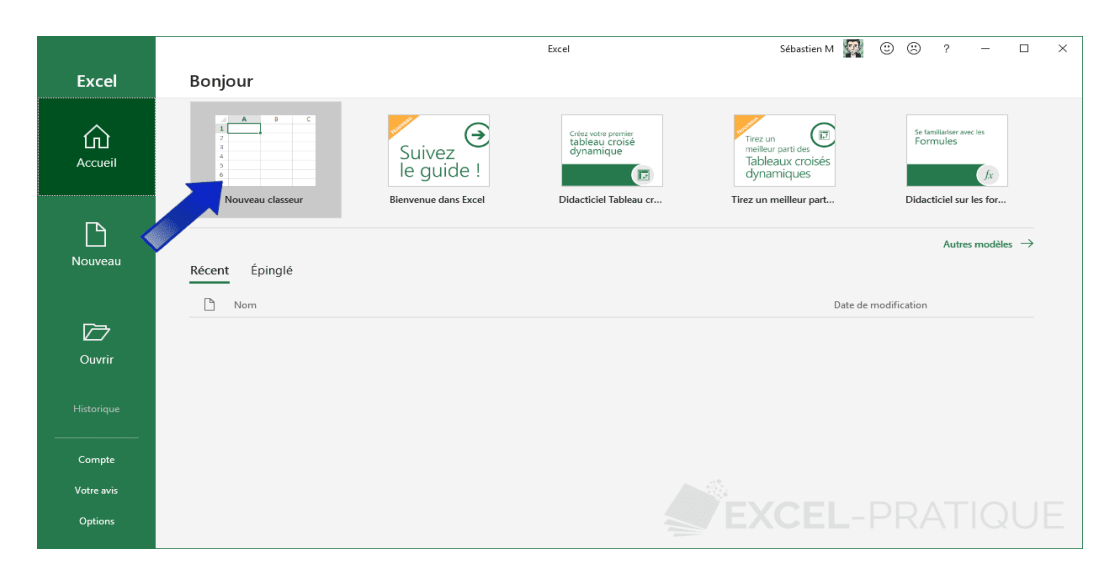

# Exercice 1 :

| · P· • |             |      |   |   |     |   |   |  |
|--------|-------------|------|---|---|-----|---|---|--|
|        | Α           | В    | С | D | E   | F | G |  |
| 1      | Pomme       |      |   |   |     |   |   |  |
| 2      | Banane      |      |   |   |     |   |   |  |
| 3      | Orange      |      |   |   |     |   |   |  |
| 4      | FraiseFramb | oise |   |   |     |   |   |  |
| 5      |             |      |   |   |     |   |   |  |
| 6      |             |      |   |   |     |   |   |  |
| 7      |             |      |   |   |     |   |   |  |
| 8      |             |      |   |   | EVO |   |   |  |
| 9      |             |      |   |   |     |   |   |  |

La première feuille de ce classeur ressemblera à ceci :

L'objectif de cet exercice est :

- Déplacer les cellules contenant les mots des différents fruits,
- Recopier le mot "Orange" jusqu'à la colonne E,
- Fusionner les cellules B5 à E5,
- Puis de mettre en forme tous les éléments de votre feuille de façon à vous rapprocher le plus possible de l'objectif suivant :

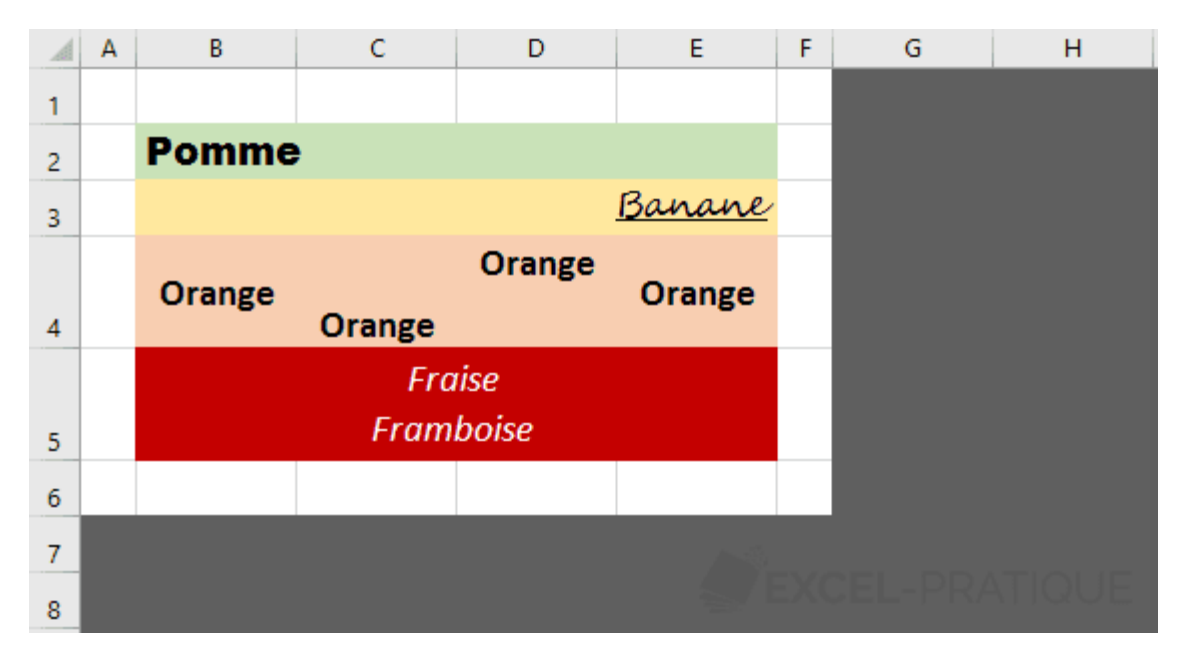

## Exercice 2 :

Reproduisez le classeur suivant :

|    | А            | В             | С             | D             | E | F |
|----|--------------|---------------|---------------|---------------|---|---|
| 1  |              | Points(test 1 | Points(test 2 | Points(test 3 | ) |   |
| 2  | Lucie L.     | 45            | 36            | 39            |   |   |
| 3  | Stéphanie S. | 36            | 56            | 47            |   |   |
| 4  | Camille C.   | 28            | 37            | 31            |   |   |
| 5  | Marjorie M.  | 41            | 29            | 27            |   |   |
| 6  | Virginie V.  | 51            | 36            | 44            |   |   |
| 7  | Mélanie M.   | 29            | 33            | 35            |   |   |
| 8  | Sophie S.    | 32            | 36            | 41            |   |   |
| 9  |              |               |               |               |   |   |
| 10 |              |               |               | A             |   |   |
| 11 |              |               |               |               |   |   |

L'objectif de cet exercice est d'utiliser les connaissances apprises pour créer le tableau suivant à partir des données disponibles sur la première feuille (en cherchant à vous rapprocher le plus possible de ce résultat) :

|    | A B          | С                  | D                  | E                  | F |
|----|--------------|--------------------|--------------------|--------------------|---|
| 1  |              |                    |                    |                    |   |
| 2  |              | Points<br>(test 1) | Points<br>(test 2) | Points<br>(test 3) |   |
| 3  | Lucie L.     | 45                 | 36                 | 39                 |   |
| 4  | Stéphanie S. | 36                 | 56                 | 47                 |   |
| 5  | Camille C.   | 28                 | 37                 | 31                 |   |
| 6  | Marjorie M.  | 41                 | 29                 | 27                 |   |
| 7  | Virginie V.  | 51                 | 36                 | 44                 |   |
| 8  | Mélanie M.   | 29                 | 33                 | 35                 |   |
| 9  | Sophie S.    | 32                 | 36                 | 41                 |   |
| 10 |              |                    |                    |                    |   |
| 11 |              |                    |                    |                    |   |

## Exercice 3 :

- Créer un nouveau classeur et recopier le tableau suivant et lui attribuer les mise en forme.

|              | Janvier |   | Février |   | Mars  |   |
|--------------|---------|---|---------|---|-------|---|
| TV par câble | 52,98   | € | 52,98   | € | 52,98 | € |
| Livres       | 40,75   | € | 26,78   | € | 45,65 | € |
| Cinéma       | 16,00   | € | 32,00   | € | 10,00 | € |
| CD           | 18,98   | € | 29,98   | € | 35,90 | € |
| Totaux       |         |   |         |   |       |   |

#### BUDGET DIVERTISSEMENT

- Dans la ligne « Totaux », additionnez les nombres présents dans chaque colonne (Janvier, Février et Mars) en utilisant la fonction « somme »

### Exercice 4 :

Créer un nouveau classeur et recopier le tableau suivant et lui attribuer ses mise en forme.

|             | Emilie | Jack | Cindy | Тс  |
|-------------|--------|------|-------|-----|
|             |        |      |       |     |
|             | /20    | /20  | /20   | /20 |
| Français    |        |      |       |     |
| grammaire   | 15     | 14   | 16    |     |
| orthographe | 16     | 13   | 17    |     |
| conjugaison | 15     | 15   | 17    |     |
| dictée      | 17     | 13   | 18    |     |
|             |        |      |       |     |
| Math.       |        |      |       |     |
| calcul      | 16     | 18   | 16    |     |
| géométrie   | 18     | 19   | 18    |     |
| opérations  | 17     | 17   | 16    |     |
| Sciences    | 18     | 19   | 15    |     |
| Géographie  | 15     | 16   | 17    |     |
| Histoire    | 14     | 15   | 18    |     |
|             |        |      |       |     |
| TOTAL       |        |      |       |     |

Quel est le résultat de chaque enfant ?

- Calculer les résultat d'Emilie dans la cellule B25.

- Copier cette formule dans les cellules C25, D25, E25.

### Exercice 5 :

|   | A      | В                  | С                  | D               | E          | F              |  |
|---|--------|--------------------|--------------------|-----------------|------------|----------------|--|
| 1 | Nom    | Salaire<br>horaire | Nombre<br>d'heures | Salaire<br>brut | Déductions | Salaire<br>net |  |
| 2 | Martin | 20,00€             | 160                |                 | 200,00€    |                |  |
| 3 | Durand | 32,00€             | 158                |                 | 180,00€    |                |  |
| 4 | Blanc  | 45,00€             | 162                |                 | 250,00 €   |                |  |
| 5 |        |                    |                    |                 |            |                |  |
| 6 | TOTAL  |                    |                    |                 |            |                |  |
| 7 |        |                    | 1                  |                 |            | Ϋ́ Υ           |  |

Reproduisez ce tableau :

- Calculez le salaire brut pour chacun des employés.
- Calculez le salaire net ainsi que le total des salaires brut et net.
- Respecter la mise en forme des en-têtes.

### Exercice 6 :

Reproduisez ce tableau :

| 1 Mois Coût de l'électricité |  |
|------------------------------|--|
| 2 Janvier 100€               |  |
| 3 Février 120€               |  |
| 4 Mars 140€                  |  |
| 5 Avril 80€                  |  |
| 6 Mai 67€                    |  |
| 7 Juin 44€                   |  |
| 8                            |  |

#### Partie 1 :

- Insérez un graphique de type histogramme avec les données ci-dessous.
- Inscrire le titre Coût de l'électricité au graphique ainsi que la légende
- Affichez l'axe des abscisses et l'axe des ordonnées ainsi que le montant.

#### Partie 2 :

- Insérez un deuxième graphique de type Courbes avec marques affichées à chaque point à l'endroit prévu à cet effet.
- Le titre du graphique sera Évolution du coût de l'électricité par mois.
- Insérez le titre Coût de l'électricité à l'axe des abscisses et Mois à l'axe des ordonnées.